16.10.2017

# **PORTMAN** Alternative Investments

How to get started

Vitec Aloc/HB Version 1.0 This document is based on the underlying system PORTMAN 7.20

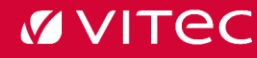

# Contents

| 1. Background                                  | 3  |
|------------------------------------------------|----|
| 2. Getting started                             | 3  |
| 2.1. Creation of fund types                    | 3  |
| 2.2. Creation of outflow and inflow categories | 4  |
| 2.3. Creation of regions/country areas         | 4  |
| 2.4. Basic data                                | 5  |
| 3. Transaction types                           | 6  |
| 3.1. Commitment                                | 6  |
| 3.2. Outflow                                   | 8  |
| 3.3. Inflow                                    | 10 |
| 4. Overview window                             | 14 |
| 5. Calculation of NAV                          | 16 |
| 6. X-ray – view of underlying investments      | 18 |
| 7. Flexible reports                            | 19 |
| 7.1. List of holdings                          | 19 |
| 7.2. Transaction list                          |    |
| 7.3. Period statement                          | 20 |
| 8. Year-end and Finanslink                     | 22 |
| 9. Help to import transaction                  | 22 |
| 10. Online help                                | 23 |
| 11. Calculation principles                     | 23 |

# 1. Background

The Alternative Investments module has been developed for clients to manage investments in e.g. Private Equity – an asset class that has been growing fast in recent years.

PORTMAN's module enables investors to track their investments in the fund, including reporting and registering various commitments, cash flows and key figures which are unique to this type of investment.

# 2. Getting started

The first task in the module is to set up some of the options to be used later in basic data and transactions.

### 2.1. Creation of fund types

Under 'Grouping' you can filter on PE, where it is possible to create groups.

| Modules                        | Repo | orts      | Transactions        | GIPS | Mutualfu | nds           | Se         |
|--------------------------------|------|-----------|---------------------|------|----------|---------------|------------|
| 🖬   📚                          |      | Fix       | ed Reports          |      |          |               |            |
|                                |      | Fle       | xible Reports       |      |          |               |            |
| nts                            |      | Gr        | ouping              |      |          |               |            |
| nt no. *<br>0000005<br>0000012 |      | GI<br>ICE | CS codes<br>8 codes |      | igr<br>) | Cint.<br>0000 | . n<br>000 |

Here you can start by setting up any number of fund types via 'Add'. These fund types then come up as options under basic data creation for the individual fund.

| 0     |       |      | Groupings                   | _ <b>D</b> X     |
|-------|-------|------|-----------------------------|------------------|
| Group | Main  | Sub  | Name                        | Colour Benchmark |
| type  | group | grp. |                             | category         |
| PE    | 000   | 000  | PRIVATE EQUITIES            |                  |
| PE    | 001   | 000  | FUND TYPES                  |                  |
| PE    | 001   | 001  | Buy out                     |                  |
| PE    | 001   | 002  | Fund-of-funds               |                  |
| PE    | 001   | 003  | Venture                     |                  |
| PE    | 001   | 004  | Co-investments              |                  |
| PE    | 001   | 005  | Growth                      |                  |
| PE    | 001   | 006  | Mezzanine                   |                  |
| PE    | 001   | 101  | Loan funds                  |                  |
| PE    | 002   | 000  | OUTFLOW CATEGORIES          |                  |
| PE    | 002   | 001  | Investment                  |                  |
| PE    | 002   | 002  | Fees/Expenses               |                  |
| PE    | 002   | 003  | Fees/Expenses, ex. cap.acc. |                  |
| PE    | 002   | 004  | Difference value Buy        |                  |
| PE    | 002   | 005  | Outflow 5                   |                  |
| PE    | 002   | 006  | Outflow 6                   |                  |
| PE    | 002   | 007  | Outflow 7                   |                  |
| PE    | 002   | 008  | Outflow 8                   | 3                |

#### 2.2. Creation of outflow and inflow categories

It is possible to create a total of 15 outflow and 15 inflow categories with user-defined names, and to choose how the individual outflow/inflows should affect the different key figures.

| <b>Ø</b>    | Groupings (Change)   |            | ×     |
|-------------|----------------------|------------|-------|
| Group type: | PE PRIVATE EQUITIES  | Multiples: | Yes 🗸 |
| Main group: | 002                  | Net IRR:   | Yes 🗸 |
| Sub-group:  | 004                  | Gross IRR: | Yes 🗸 |
| Name:       | Difference value Buy | NAV:       | Yes 🗸 |
|             |                      | Buy:       | Yes 🗸 |
| Help        | Print                | Cancel     | ОК    |

These different outflows and inflows can be selected when registering a transaction.

#### 2.3. Creation of regions/country areas

Similarly, regions/country areas can be set up by filtering on CR. These can also be selected in basic data by the same procedure.

| <b>Ø</b>       |               |             | Groupings         | _ <b>D</b> X               |
|----------------|---------------|-------------|-------------------|----------------------------|
| Group-<br>type | Main<br>group | Sub<br>grp. | Name              | Colour Benchmark Acategory |
| CR             | 000           | 000         | LANDEOMRÅDER      |                            |
| CR             | 001           | 000         | Global            |                            |
| CR             | 002           | 000         | US                |                            |
| CR             | 003           | 000         | Europe            |                            |
| CR             | 004           | 000         | Scandinavia       |                            |
| CR             | 005           | 000         | Denmark           |                            |
| CR             | 010           | 000         | Rest of the world |                            |
|                |               |             |                   |                            |

#### 2.4. Basic data

Private Equity investments have their own asset type in PORTMAN, and investments have to be registered in the system via Private Equity fund codes.

Basic data for Private Equity accessed via Modules -> Basic data etc. for securities -> Private Equity

The fund code is set up via the basic data window in Private Equity, which looks like this

| <b>Ø</b>                                                                                     |                                                                              | Basi         | c data -                                           | Private equi                                                                                       | ty (Chang                | ge)                              |        | ×  |
|----------------------------------------------------------------------------------------------|------------------------------------------------------------------------------|--------------|----------------------------------------------------|----------------------------------------------------------------------------------------------------|--------------------------|----------------------------------|--------|----|
| ID code:<br>Security name:<br>Currency code:<br>Listing country:                             | AA11111111<br>Blackrock IV<br>DKK<br>DKK                                     | 1            |                                                    | Basic data upo<br>Expanded nam<br>Report colour:<br>Domestic curr                                  | date:<br>;<br>ency code: | ExcL security na                 | ame v  |    |
| Short name:<br>At. ID code:<br>Value days:                                                   | 2                                                                            |              |                                                    | Listed, domes<br>Unlisted:                                                                         | tic:                     | <b>v</b>                         |        |    |
| Basic data Gen<br>Fund type: 1<br>Region: 1<br>Dates<br>Vintage:<br>Entry:<br>Expected exit: | eral partners<br>/enture<br>Norden<br>01/01/2015<br>01/01/2015<br>01/01/2025 | Co-investors | Comments<br>Hur<br>Car<br>Mar<br>Ope<br>Fun<br>Dat | de rate:<br>ried interest:<br>hagement fee:<br>erating fee:<br>d size:<br>d share:<br>e for share: | 2<br>2<br>2<br>1,000     | 000 %<br>000 %<br>000 %<br>000 % |        |    |
| Help                                                                                         | Print                                                                        | ]            |                                                    |                                                                                                    |                          |                                  | Cancel | OK |

Here you can chose from the 'fund types' and 'regions' created earlier.

'Vintage' is the start-date of the fund, and 'Expected exit' is the expected date of closure of the fund. 'Entry' is the date when a client joined the fund. This date is used as the start-date in the IRR calculation.

Basic data also comprises some soft data (Hurdle rate, Carried interest, Management fee and Operating fee) not included in calculations.

If you want to state the proportion of the fund an investor owns on any given date, 'Fund share' can be entered under Modules -> Prices -> Key figures.

Fund share can also be used in the NAV calculation. (See below under dialogue box for NAV calculations).

The desired text can be entered on the 'General partners', 'Co-investors' and 'Comments' tabs.

# 3. Transaction types

There are three transaction types, which are described in more detail below.

#### 3.1. Commitment

A commitment to a fund is the percentage the investor has subscribed to in the fund, which is then the maximum amount (or drawing right) available to the fund manager in the lifetime of the fund. A commitment can most logically be compared to the promise of a line of credit to the fund

Commitment transactions register the amounts made available by investors for investment in a PE fund. It is the commitment transaction that governs whether the PE fund is 'Holding list' and 'Period statement'.

The display in the 'Holdings' window has three columns:

- 1. Current position = Commitment
- 2. Remaining commitment
- 3. Market price = NAV

| Holdings        |                 |                  |                         |              |                                                 |         |
|-----------------|-----------------|------------------|-------------------------|--------------|-------------------------------------------------|---------|
| Pf.no ID code   | * Security name | Current position | Remaining<br>commitment | Market price | Market value ID code<br>basic currency currency | K Asset |
| 003 AA111111111 | Blackrock IV    | 150,000,000.00   | 133,400,000.00          | 2,100,000.00 | 2,100,000.00 DKK                                |         |

#### 3.1.1. Opening of fund

The first transaction which must always be created is the commitment transaction. This is the transaction that opens the investment and causes the fund to be displayed in the position window (Holdings).

The transaction indicates how much an investor has given by way of commitment to the fund. A commitment transaction has no effect on the account. The details of the account and depository for the fund are just an indication of the depository and account the fund belongs to.

| <i>6</i>                    | Transaction registration             |               | ×          |
|-----------------------------|--------------------------------------|---------------|------------|
| Transaction:                | PC PE-Commitment                     | State:        | Approved 🗸 |
| Client:                     | 0000000004 000000004 DKK             | Inv. no.:     |            |
| Portfolio:                  | 001                                  | Org. inv.no.: |            |
| ID code:                    | AXCELI00000 Axcel I DKK              | User:         | V          |
| Internal trade:<br>Closing: |                                      |               |            |
| Trade date:                 | 01/08/2017 Taxation date: 01/08/2017 |               |            |
| Value date:                 | 01/08/2017 Value days: 0             |               |            |
| Commitment:                 | 100.000.000,0 DKK                    |               |            |
| Currency cross:             | 100,00 DKK/DKK                       |               |            |
| Counterparty:               | [none]                               |               |            |
| Depository:                 | 0000003023614405 Danske Bank         |               |            |
| Account:                    | 0000003156887412 Danske Bank DKK     |               |            |
| Help                        | Print Basic data                     | Comment       | QK         |

#### 3.1.2. Closure of fund

A PE fund can be closed as follows:

- 1. Set NAV = 0
- 2. Run adjustments (Finanslink)
- 3. Reset commitment

An investment is closed when commitment = 0.

On the commitment transaction, the 'Closing' field should be checked. The transaction is created with a negative value for commitment, so it goes down to zero and the fund is closed. This transaction automatically resets remaining commitment on the fund too, and removes the display in the 'Holdings' window.

| <i>6</i>        | Transaction registration             | ×                 |
|-----------------|--------------------------------------|-------------------|
| Transaction:    | PC PE-Commitment                     | State: Approved 🗸 |
| Client:         | 0000000055 000000055 DHK             | Inv. no.:         |
| Portfolio:      | 001                                  | Org. inv.no.:     |
| ID code:        | AXCELI00000 Axcel I DKK              | User: _V          |
| Internal trade: |                                      |                   |
| Closing:        | ✓                                    |                   |
| Trade date:     | 02/08/2017 Taxation date: 02/08/2017 |                   |
| Value date:     | 02/08/2017 Value days: 0             |                   |
| Commitment:     | -80.000.000,0 DKK                    |                   |
| Currency cross: | 100,00 DKK/DKK                       |                   |
| Counterparty:   | [none]                               |                   |
| Depository:     | 0000003023445697 Danske Bank         |                   |
| Account:        | 0000003100268388 Danske Bank DKK     |                   |
| Help            | Print Basic data                     | Comment Cancel QK |

#### 3.2. Outflow

Outflow transactions register the amounts called off from the fund to cover purchase and administration costs etc. An outflow is therefore the cash flow that goes from the investor to the fund; i.e. payments to the fund viewed from the investor's perspective.

| Ø               |                    | Transaction regis          | tration         | ×               |
|-----------------|--------------------|----------------------------|-----------------|-----------------|
| Transaction:    | PO PE-Outflow      |                            | State:          | Approved v      |
| Client:         | 0000000013 DEMO DE | 0K                         | Inv. no.:       |                 |
| Portfolio:      | 003 003            |                            |                 | 124             |
| ID code:        | AA11111111 Bia     | ckrock IV DKK              | User:           | V               |
| Internal trade: |                    |                            |                 |                 |
| Trade date:     | 13/04/2016 Taxatio | on date: 13/04/2016        |                 |                 |
| Value date:     | 15/04/2016 Value d | ays: 2                     | Multiple        |                 |
| Category:       | Capital calls      | ¥                          | Net 100         |                 |
| PE-amount:      | 250,000.00 0       | DKK 🗹 Buy                  | Gross IPP       |                 |
| Commit. reduc.: | 250,000.00         | ркк                        |                 |                 |
| Currency cross: | 100.00             | DKK/DKK                    |                 |                 |
| Counterparty:   | [none]             | v                          |                 |                 |
| Depository:     | 000000000078676    | PE                         |                 |                 |
| Account:        | 00000000656565 00  | 000000000656565 DKK        |                 |                 |
| Currency cross: | 100.00 D           | KK/DKK                     |                 |                 |
| Amount:         | -250,000.00 D      | KK Effect on account: Norr | nal transaction |                 |
| Control:        | -250,000.00        |                            |                 |                 |
|                 |                    |                            |                 |                 |
| Help            | Print Basic        | data                       | Comment C       | ancel <u>OK</u> |

Under Category, select one of the types set up earlier. Enter the amount of the payment (PE amount) and how much of it reduces the commitment. On the right we can see whether the transaction is to be included in the calculation of the individual key figures

FieldDescriptionTransactionFilled in by the system with transaction code 'PO' and name.

| ID code        | ID of fund. Must be a PE fund code.                                                                                                    |
|----------------|----------------------------------------------------------------------------------------------------|
| Buy            | Checkbox to show that this is a purchase.                                                                                                    |
|                | Field checked = purchase                                                                                                    |
|                | Blank field = a cost. Used in e.g. Finanslink.                                                                                                    |
|                |                                                                                                    |
|                | 'Purchase' applies both to purchases in the fund and in a secondary market.                                                                                                    |
|                | By default, the field contains a checkmark which is removed if the user changes to transaction category.                                                                                                    |
| PE amount      | Amount in the fund currency to cover purchase costs or settle<br>expenses. 'Purchase' applies both to purchases in the fund and in a<br>secondary market.                                                                        |
|                | The value may be:                                                                                                    |
|                | Positive - Expanse to the fund and                                                                                                    |
|                | Negative – Expense to the fund and                                                                                                    |
|                | Negative = Repayment from the fund of amount collected earlier.                                                                                                    |
|                | The user must check the correct relationship between the original transaction and the reversal.                                                                                                    |
| Commit. reduc. | Defaults to PE amount. This value may be overwritten by the user. If<br>the amount is 0.00, remaining commitment is not affected by the<br>transaction. If the field is filled in, it should have the same sign as PE<br>amount. |
|                | Costs/Purchases in the fund:<br>The part of the paid in amount (PE amount) that will affect the<br>commitment. The amount will not normally be greater than the PE<br>amount.                                                    |
|                | Durchass in accordery market.                                                                                                    |
|                | Pulcindse in secondary market.                                                                                                    |
|                | commitment The amount may be greater than the PE amount.                                                                                                    |
|                | Reversal:                                                                                                    |
|                | The part of the repaid amount (PE amount) from the fund that will affect the commitment. The amount cannot be greater than the PE amount.                                                                                        |
|                | In a create process, the system tests whether the commitment is<br>greater than or equal to remaining commitment. If this is not the<br>case, a warning will be displayed to the user. Warning can be<br>forced.                 |
|                | The system also tests whether the absolute value of 'Commitment reduction' is greater than or equal to the absolute value of PE                                                                                                  |

|           | amount. If this is the case, a warning will be displayed to the user.<br>Warning can be forced.                                                      |
|-----------|----------------------------------------------------------------------------------------------------|
| Category  | 'Outflow 1-15' may be selected. User-defined names can be set up under report group 'PE'.                                                            |
| Effect on | Option to specify which outflow transactions should be included in various PE calculations. There are the following options:                         |
|           | Multiples:<br>Checked to indicate that the transaction amount should be included                                                                     |
|           | IN CAICULATION OF KEY FIGURES, E.G. DPI, TVPI ETC.                                                                                                   |
|           | Net IRR:                                                                                                    |
|           | Checked to indicate that transaction amount should be included in calculation of 'Net internal rate of return'.                                      |
|           | Gross IRR:                                                                                                    |
|           | Checked to indicate that transaction amount should be included in calculation of 'Gross internal rate of return'.                                    |
|           | NAV:                                                                                                    |
|           | Checked to indicate that transaction amount should be included in calculation of various values, including 'Net asset value' (NAV), book values etc. |
|           | Whether the fields are checked and locked for editing is governed by the setup under report group 'PE'.                                              |
|           |                                                                                                    |

#### 3.3. Inflow

Inflow transactions register the amounts paid out from the fund to investors. An inflow is the cash flow that goes to the investor from the fund, i.e. payments from the fund viewed from the investor's perspective.

| <i>6</i>        | Transaction registration                           |               | ×          |
|-----------------|----------------------------------------------------|---------------|------------|
| Transaction:    | PI PE-Inflow                                       | State:        | Approved 🗸 |
| Client:         | 0000000013 DEMO DKK                                | Inv. no.:     |            |
| Portfolio:      | 003 003                                            |               |            |
| ID code:        | AA111111111 Blackrock IV DKK                       | User:         | _V         |
| Internal trade: |                                                    |               |            |
| Trade date:     | 13/04/2016 Taxation date: 13/04/2016               | Fillent on    |            |
| Value date:     | 15/04/2016 Value days: 2                           | Multiple      |            |
| Category:       | Distribution                                       | V Net 199     |            |
| PE-amount:      | 1,500,000.00 DKK Sale                              | Gross IPP     |            |
| Recall amount:  | 600,000.00 DKK Reversal: [None]                    |               |            |
| Recall date:    | 22/05/2017                                         |               |            |
| Tax amount:     | 100,000.00 DKK                                     |               |            |
| Exp.tax refund: | 50,000.00 DHX                                      |               |            |
| Currency cross: | 100.00 DKK/DKK                                     |               |            |
| Counterparty:   | [none]                                             |               |            |
| Depository:     | 000000000078676 PE                                 |               |            |
| Account:        | 000000000656565 00000000656565 DKK                 |               |            |
| Currency cross: | 100.00 DKK/DKK                                     |               |            |
| Amount:         | 1,400,000.00 DKK Effect on account: Normal transac | tion 🗸        |            |
| Control:        | 1,400,000.00                                       |               |            |
| Heb             | Brint Basic data                                   | Comment Cance | L QK       |

| Field       | Description                                                                                                    |
|-------------|----------------------------------------------------------------------------------------------------|
| Transaction | Filled in by the system with transaction code 'PI' and name.                                                                                                    |
| ID code     | ID of fund. Must be a PE fund code.                                                                                                    |
| Sale        | Checkbox to show that this is a sale.<br>Field checked = a sale                                                                                                    |
|             | Blank field = a payment from the fund. Used in Finanslink                                                                                                    |
|             | If 'Sale' is checked, the fields                                                                                                    |
|             | 'Recall amount'                                                                                                    |
|             | 'Recall date'                                                                                                    |
|             | 'Tax amount'                                                                                                    |
|             | 'Exp. 'Tax refund'                                                                                                    |
|             | are set to zero and locked for data entry. The 'Reversal' field is also set to 'None'.                                                                                                    |
|             | Field defaults to blanks.                                                                                                    |
| PE amount   | The amount paid from the fund or from a sale in a secondary<br>market. This is the amount that affects the account. This is a gross<br>amount, and any tax has not been deducted.                                       |
|             | It is possible to pay dividends back to the fund. Under 'Reversal', select 'Distribution' and enter a negative amount in 'PE amount'. The system itself will place a minus in front of the amount if the user does not. |

| Reversal                      | Drop-down list to indicate whether inflow transactions are to be<br>used for payments/sales for funds, reversal of dividends that have<br>been reserved (recall amount), repayment of tax already paid or<br>repayment of dividends paid earlier.<br>The drop-down list may contain the following values: |
|-------------------------------|----------------------------------------------------------------------------------------------------|
|                               | Recall. amount (reversal of reserved<br>• amount)                                                                                                    |
|                               | <ul> <li>Tax (reversal of tax paid)</li> <li>Distribution (reversal of</li> <li>dividend)</li> </ul>                                                                                                    |
|                               | The word 'Reversal' is displayed in red if a value other than 'None' has been selected.                                                                                                    |
| Recall amount                 | Only relevant for payments from the fund or reversal of reserved dividend (commitment).                                                                                                    |
|                               | Payment from the fund:<br>The part of the amount paid out that is recallable (reserved) and<br>increases the commitment. The amount cannot be greater than the<br>PE amount. If the amount is zero (0.00) there can be no recall of the<br>dividend paid.                                                 |
|                               | Reversal – recallable amount<br>If 'Recall. amount' has been selected in 'Reversal' a reserved amount<br>to be reversed may be entered. This will be shown as a negative<br>amount in the browser window under 'Nominal'. The amount affects<br>remaining commitment but has no effect on the account.    |
|                               | In all other situations the field is set to 0.0 (zero), and locked for editing.                                                                                                    |
| Recall. date                  | Indicates the date after which the amount can no longer be recalled.<br>This is just an information field. There is no check to confirm that<br>the amount is actually released on this date.                                                                                                    |
|                               | 'Recall. amount' must be entered, but not for reversal of reserved<br>amount. In this case the field is set to zero and locked for data<br>entry.                                                                                                    |
| Tax amount/<br>Actual refund. | Only relevant for payments from the fund and repayment of tax. The screen text is determined by the selection under 'Reversal'.                                                                                                    |
|                               | Payment from the fund (Tax amount)<br>The part of the paid-in amount (PE amount) that is taxable and has<br>been withheld. The amount cannot be greater than the PE amount.<br>If the amount is 0.00, none of the transaction amount is taxable.                                                          |

|                     | Reversal – tax refund (Actual refund)<br>If 'Tax refund' has been selected in 'Reversal' a tax amount to be<br>reversed may be entered. The amount has no effect on the<br>account.<br>In all other situations the field is set to 0.0 (zero), and locked for<br>editing. |
|---------------------|----------------------------------------------------------------------------------------------------|
| Exp. tax<br>refund/ | The screen text is determined by the selection under 'Reversal'.                                                                                                    |
| Non-refunded        | Payment from the fund (Exp. tax refund):                                                                                                    |
|                     | Expected repayment of tax. This is an information field.                                                                                                    |
|                     | Reversal – tax refund (Non-refunded):                                                                                                    |
|                     | Any residual amount not refunded as expected.                                                                                                    |
| Category            | Inflows 1-15 may be selected May be renamed - set up under 'report group PE (inflow)'.                                                                                                    |
| Effect on           | Option to specify which inflow transactions should be included in various PE calculations.                                                                                                    |
|                     | Multiples:                                                                                                    |
|                     | Checked to indicate that payments should be included in the calculation of key figures, e.g. DPI, TVPI etc.                                                                                                    |
|                     | Net IRR:                                                                                                    |
|                     | Checked to indicate that transaction amount should be included in the calculation of 'Net internal rate of return'.                                                                                                    |
|                     | Gross IRR:                                                                                                    |
|                     | Checked to indicate that transaction amount should be included in<br>the calculation of 'Gross internal rate of return'.                                                                                                    |
|                     | NAV:                                                                                                    |
|                     | Checked to indicate that transaction amount should be included in<br>the calculation of various values, including 'Net asset value' (NAV),<br>book values etc                                                                                                    |
|                     | Whether the fields are checked and locked for editing is governed by the setup under report group 'PE'.                                                                                                    |
| Amount              | PE amount minus tax withheld.                                                                                                    |

#### 4. Overview window

'PE Overview' gives the user a quick summary of PE fund transactions, key figures etc. on a selected date. The 'Private equity overview' window can be called by right-clicking in the following browser windows:

- Basic data for private equity
- List of holdings/Holding overview
- List of transactions

| Ø.                             |            |                      |           |                  |             |                | Private   | equity  | - overvie | W.  |     | - 0                                    |
|--------------------------------|------------|----------------------|-----------|------------------|-------------|----------------|-----------|---------|-----------|-----|-----|----------------------------------------|
| Fund:<br>Client:<br>Portfolio: | 8CP<br>000 | PV1000000<br>0000055 | Blacksto  | vie TEST<br>1055 |             |                |           |         |           |     |     | Distributions of outflows              |
| Calc. date: 0                  | 1/01       | 1/2014               |           |                  |             |                |           |         |           |     |     |                                        |
| Age                            | TH         | ne to exit           | NJ        | V Rest co        | nnitnent 1  | lotal outflows | Total inf | lows    |           |     |     | 1.350.745                              |
| year(s)                        |            | Year(5)              | US        | D                | USD         | USD            |           | USD     |           |     |     |                                        |
| 3,51                           |            | 6,50                 | 16.154.89 | 19 43            | 5.839.434   | -17.112.277    | 1.759     | .166    |           |     |     | 14.013.901 709.576                     |
| IRR gross %                    |            | IRR net N            | DPI       | TVPI             | RVPI        |                |           |         |           |     |     | - 238.055                              |
| 13,61647                       |            | 4,13445              | 0,10280   | 1,04685          | 0,94405     |                |           |         |           |     |     |                                        |
|                                |            |                      |           |                  |             |                |           |         |           |     |     |                                        |
| Trade date                     | Tr.        | PE                   |           | PE-amount        | t Connitner | t Recal-amount |           | 01      | ect on    |     | -   | A faar Tanansa ay c                    |
|                                |            | Category             |           |                  | impac       | t              | Multiple  | Net IRR | Gross IRR | NAV |     | Feel/Expenses     Difference value Buy |
| 01/09/2013                     | PI         | Distributio          | in in     | 4.754            | ( )         | 0 0            | Yes       | Yes     | Yes       | Yes |     |                                        |
| 06/09/2013                     | PO         | Fees/Expe            | nses-     | -83.346          | -83.34      | 6 0            | Yes       | Yes     | No        | No  |     |                                        |
| 06/09/2013                     | PO         | Investmen            | ŧ.        | -562.512         | -562.51     | 2 0            | Yes       | Yes     | Yes       | Yes |     | Distributions of inflows               |
| 03/10/2013                     | Pt         | Distributio          | in .      | 730.956          | 5           | 0 397.459      | Yes       | Yes     | Yes       | Yes | L.  | Distributions of millions              |
| 21/10/2013                     | PO         | Investmen            | t         | -186.250         | -186.25     | 0 0            | Yes       | Yes     | Yes       | Yes |     | 920.028                                |
| 28/10/2013                     | PO         | Fees/Expe            | nses, ex. | -167.096         | 5           | 0 0            | Yes       | Yes     | No        | No  |     |                                        |
| 25/11/2013                     | PO         | Investment           | 4         | -833.617         | -833.61     | 7 0            | Yes       | Yes     | Yes       | Yes |     |                                        |
| 20/12/2013                     | PO         | Investmen            | t.        | -4.935           | 4.93        | 5 0            | Yes       | Yes     | Yes       | Yes |     |                                        |
| 20/12/2013                     | PI         | Distributio          | 10        | 320.094          |             | 0 99.756       | Yes       | Yes     | Yes       | Yes |     |                                        |
| 02/01/2014                     | PI.        | Distributio          | n .       | 35.201           | 1           | 0 6.944        | Yes       | Yes     | Yes       | Yes |     | 5,170                                  |
| 06/01/2014                     | PO         | Investmen            | ŧ         | -2.408.491       | -2.408.49   | 1 0            | Yes       | Yes     | Yes       | Yes |     |                                        |
| 03/02/2014                     | PO         | Fees/Expe            | nses, ex. | -158.021         | 0           | 0 0            | Yes       | Yes     | No        | No  |     |                                        |
| 07/02/2014                     | PO         | Fees/Expe            | nses      | -95.121          | -95.12      | 1 0            | Yes       | Yes     | No        | No  |     |                                        |
| 07/02/2014                     | PO         | Investmen            | t         | -2.091,694       | -2.091.69   | 4 0            | Yes       | Yes     | Yes       | Yes |     | ~ 797.908                              |
| 07/02/2014                     | PI         | Distributio          | NO.       | 1.770            |             | 0 0            | Yes       | Yes     | Yes       | Yes |     | 🐑 Divident 🛛 😜 Paid tax 🔹 🚯 Recallable |
|                                |            |                      |           |                  |             |                |           |         |           |     | - V |                                        |

The top section in the window shows the client and portfolio that the selected PE investment falls under. The middle section contains two rows with relevant key figures and graphical elements. The top row of key figures are calculated as at 'Calc date'. The bottom row of key figures are all calculated from the start (Entry date) up to and including 'Calc date'.

'Calc date' defaults to today's date, and calculations are based on this date. If 'Calc date' is changed, the key figures are recalculated and the graphic updated.

If there is a close transaction ('PC'), the listing date on this is compared with today's date. If the close date is before today's date, the overview window starts up with the close date as 'Calc date', and data in the window will be calculated from the close date.

If there is a close date and the user changes 'Calc date', this will be handled as follows:

#### Calc date before close date:

Key figures in the window, and 'Age', are calculated from the specified date. 'Time to exit' is calculated from the close date.

#### Calc date after close date:

Key figures in the window, and 'Age' and 'Time to exit', are calculated from the close date.

| Key figures             | Description                                                                                                    |
|-------------------------|----------------------------------------------------------------------------------------------------|
| Age year(s)             | The age of the fund in years counting from the 'Vintage date' given in basic date to 'Calc date'.                                                                                                    |
| Time to exit            | Number of years to exit counting from 'Calc date' to 'Exit date' given in basic data.                                                                                                    |
| NAV                     | Adjusted NAV at 'Calc date'.                                                                                                    |
| Remaining<br>commitment | Remaining commitment at 'Calc date'.                                                                                                    |
| Total outflow           | Sum of all outflows from start until 'Calc date'.                                                                                                    |
| Total inflow            | Sum of all inflows from start until 'Calc date'.                                                                                                    |
| IRR Gross               | Internal rate of return calculated from the transactions marked<br>to show that they are to be included in <b>IRR Gross</b> .<br>See <u>Calculations for private equity (Description)</u> * Expressed as<br>a percentage (%). |
| IRR Net                 | Internal rate of return calculated from the transactions marked<br>to show that they are to be included in <b>IRR Net</b> .<br>See <u>Calculations for private equity (Description)</u> * Expressed as<br>a percentage (%).   |
| DPI                     | Distributed to paid in: See <u>Calculations for private equity</u><br>(Description)*                                                                                                    |
| TVPI                    | Total value to paid in: See <u>Calculations for private equity</u><br>(Description)*                                                                                                    |
| RVPI                    | Residual value to paid in. See <u>Calculations for private equity</u><br>(Description)*                                                                                                    |

\*) see online help and point 11

The bottom section shows the transactions that have been created in the fund. The transactions that are not included in the calculation because of the selected 'Calc date' are greyed out. The system filters on trade date.

Three of the columns are described in more detail below:

| Column               | Description                                                        |
|----------------------|--------------------------------------------------------------------|
| PE amount            | Shows PE amount with sign for PO and PI transactions.              |
| Commitment<br>impact | Shows the amount by which PC and PO transactions alter commitment. |

Recall. amount

Shows the amount by which PI transactions alter commitment. These are transactions where all or part of the dividend is recallable or a recallable amount is being released again.

For each transaction, the overview window shows which key figures the transaction is included in. Double-clicking on any given transaction brings it up in the change/show dialogue, depending on the system configuration.

On the right of the overview window is a graphical display of the underlying breakdown of inflows and outflows. Note that it is possible to view the percentages and names for the individual categories by holding the mouse pointer over the relevant slice on the chart. The chart can be rotated with the mouse, and you can single-click on the individual category slices to drag them out of the chart and make them more visible.

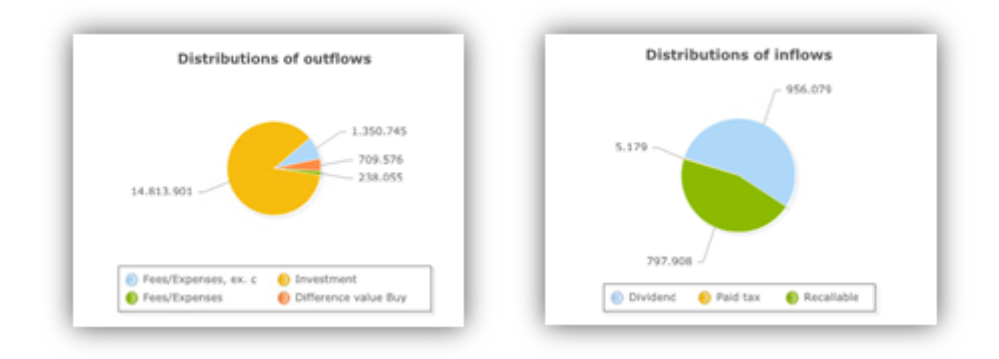

### 5. Calculation of NAV

The NAV calculation can be called by right-clicking in the Private Equity basic data window.

Private Equity funds often report NAV with a few months' delay, which makes it hard to determine the current value of the fund and also complicates things when NAV is to be entered into PORTMAN. To avoid having to reopen closed months, the window allows you to calculate an adjusted NAV for a selected registration date (PORTMAN price date) and then record this in PORTMAN's price database.

The latest NAV returned will be adjusted for the inflow and outflow transactions that are marked to show that they are to affect NAV and which fall into the period from (but not including) the date of the NAV supplied, up to and including the selected registration date. The system filters on trade date.

The NAV calculation can also handle the situation where the NAV value from the fund is negative.

| <b>%</b>           |     | P               | rivate equit    | ty - NAV value  |            | - 0 🛋                       |
|--------------------|-----|-----------------|-----------------|-----------------|------------|-----------------------------|
| Private equity fun | d:  | AA111111111     | Blackrock I     | V               |            |                             |
| Price set:         |     | Default         |                 | ~               |            |                             |
|                    |     |                 |                 |                 |            |                             |
| Fund reporting da  | te: | 01/10/2015      | NAV (share      | ): 🗸 25,000,0   | 00.00      |                             |
| PORTMAN price da   | te: | 13/04/2016      | NAV (calcula    | ated): 19,300,0 | 00.00      |                             |
|                    |     |                 |                 |                 |            |                             |
|                    |     |                 |                 |                 |            |                             |
| Trade date         | Tr. | PE              |                 | PE-amount       | Date       | NAV/                        |
|                    |     | Category        |                 |                 |            | price                       |
| 01/12/2015         | PI  | Distribution    |                 | 2,500,000       | 16/03/2016 | 18,000,000.00               |
| 02/02/2016         | PI  | Distribution fr | a salg af virks | 3,500,000       | 31/03/2016 | 2,100,000.00                |
| 25/03/2016         | PO  | Capital calls   |                 | -100,000        |            |                             |
| 29/03/2016         | PO  | Capital calls   |                 | -200,000        |            |                             |
|                    |     |                 |                 | 5,700,000.00    |            |                             |
|                    |     |                 |                 |                 |            |                             |
|                    |     |                 |                 |                 |            |                             |
|                    |     |                 |                 |                 |            |                             |
|                    |     |                 |                 |                 |            |                             |
|                    |     |                 |                 |                 |            |                             |
|                    |     |                 |                 |                 |            |                             |
|                    |     |                 |                 |                 |            |                             |
|                    |     |                 |                 |                 |            |                             |
|                    |     |                 |                 |                 |            |                             |
|                    | -   |                 |                 |                 |            |                             |
| Help               | P   | rint            |                 |                 | Save NAV ( | Calculate NAV <u>C</u> lose |
|                    |     |                 |                 |                 |            |                             |

#### Calculation of NAV:

NAV last returned (Fund reporting date)

- + Subsequent outflows
- Subsequent inflows
- = Calculated NAV

The NAV calculation can cope with NAV supplied from the fund as a specific investor's NAV or as the total NAV for the fund. In the latter case, 'Fund share' is used; this is the investor's percentage share of the total fund.

| NAV (share)/<br>NAV (total) | Via the drop-down list the user can choose whether the NAV supplied is a NAV for the client's share of the fund, 'NAV (share)' or the NAV for the whole fund, 'NAV (total)'.                   |
|-----------------------------|----------------------------------------------------------------------------------------------------|
| NAV (calculated)            | Calculated adjusted NAV. Based on the NAV returned, adjusted<br>for the outflow and inflow transactions marked to show that<br>they are to affect 'NAV' which fall into the adjustment period. |
| NAV (share).                | Field only displayed if 'NAV (total)' selected for the NAV returned. This shows the client's share of the fund calculated from 'NAV (total)' and 'Fund share'.                                 |
| Fund share                  | Client's share of the fund. Read from the key figures database<br>as the latest key figure (PE fund share) on or before the 'Fund<br>reporting date'.                                          |

## 6. X-ray – view of underlying investments

PORTMAN's X-ray module can be used to break figures down into the underlying companies. Investors themselves have to produce the necessary data for the breakdown. This data can be entered or imported.

X-ray can be accessed via RMB on the fund:

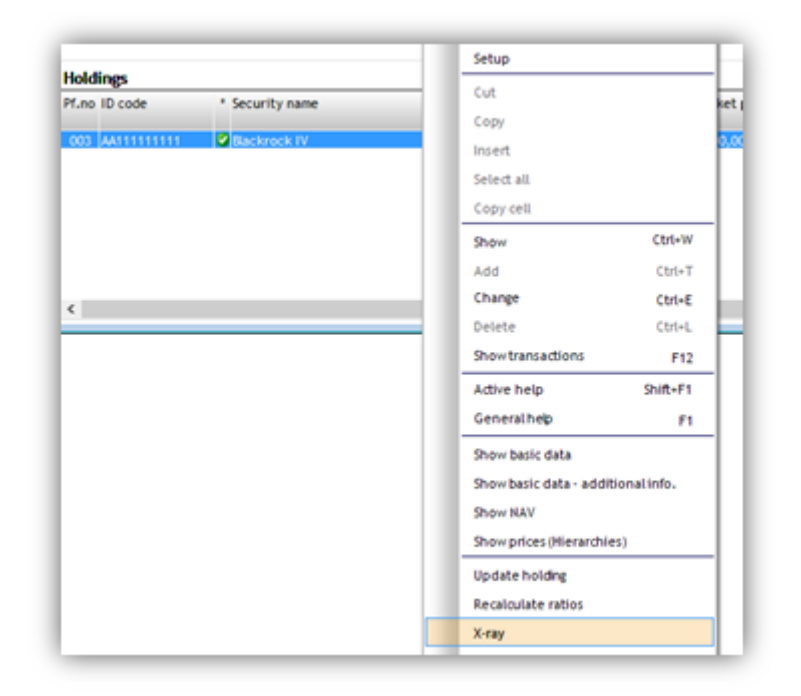

The investments can be entered manually or imported from the fund. In this way, the user can gain an overview of the underlying investments in the individual fund.

| <b>8</b>                                                          |                                                                                        | X-ray (Change)                                                                  |              |
|-------------------------------------------------------------------|----------------------------------------------------------------------------------------|---------------------------------------------------------------------------------|--------------|
| ID code:<br>Validity date:<br>Advanced options:<br>Type of graph; | 8CPV1000000 Blackstone T<br>011011/20171 v<br>:                                        | ËST                                                                             | - Share, 50% |
| ID code                                                           | Name                                                                                   | Share % Asset type                                                              |              |
| AU0000008HP<br>BMG34804107<br>XS129748168<br>ZAG00002473          | Schusberger<br>BHP Billion LTD<br>First Pacific<br>8,375 STANLN 24<br>7,255th.Africa20 | 20.0000 Share<br>20.0000 Share<br>10,0000 Share<br>15,0000 Sond<br>35,0000 Sond |              |
|                                                                   |                                                                                        |                                                                                 | Bond, SOVa   |
| Count: 5                                                          | Sum                                                                                    | 100,0000                                                                        |              |
|                                                                   |                                                                                        |                                                                                 |              |

### 7. Flexible reports

A number of columns and grouping options have been set up for use in the flexible reports 'List of Holdings', 'Transaction list' and 'Period statement'.

Note that some of these columns are also included in the Daily Calculations module

### 7.1. List of holdings

| efinition name: |        | test                     | Print type: | L  | andscape     | <ul> <li>Only Excel:</li> </ul> | Default asset grouping | e: E |
|-----------------|--------|--------------------------|-------------|----|--------------|---------------------------------|------------------------|------|
| olumn types:    | Ì      | [4] ~                    | Sorting:    | 10 | Code         | ~                               |                        |      |
| Possible colu   | mns    |                          |             |    | -Selected co | blumns                          |                        |      |
| Column no.      | Length | -> Name                  |             | ^  | Column no.   | Name                            | Lengt                  | th   |
| 304             | 5      | INT, S.GRP               |             |    | 371          | VINTAGE                         | 1                      | 0    |
| 213             | 6      | INV. MNGR.               |             |    | 370          | REGION                          | 1                      | 5    |
| 172             | 7      | INV.LIM PCT.             |             |    | 369          | FUND TYPE                       | 1                      | 5    |
| 157             | 12     | ISIN ID CODE             |             |    | 372          | 100 00005                       |                        |      |
| 387             | 12     | ISIN KODE ADD. INFO      |             |    | 272          | IDD NET                         |                        | ,    |
| 174             | 40     | ISSUER                   |             |    | 3/3          |                                 |                        | ,    |
| 299             | 30     | ISSUER ORG. NAME         |             |    | 366          | REST COMMITMENT (BAS)           | 1                      | 6    |
| 298             | 15     | ISSUER ORG, NO.          |             |    | 365          | REST COMMITMENT (LOK)           | 1                      | 6    |
| 300             | 15     | ISSUER ORG. SHORT NAME   |             |    | 368          | TVPI                            | 8                      | 1    |
| 364             | 12     | KONTRAKTNR VAL. TERM     |             |    | 367          | DPI                             | 8                      | \$   |
| 197             | 12     | KRONE RISK INT.DCR, 1.0% |             | ~  | 385          | RVPI                            | 1                      | \$   |
| 197<br>Report   | 12     | KRONE RISK INT.DCR,1.0%  |             | ¥  | 385          | RVPI                            | 1                      | 3    |

#### 7.1.1. Suggestion for report

Data can be grouped by fund type or issuer org., for example, and a report produced with the following columns, where Market value = NAV

| Column no. | Name                  | Length |
|------------|-----------------------|--------|
| 7          | SECURITY NAME         | 30     |
| 371        | VINTAGE               | 10     |
| 366        | REST COMMITMENT (BAS) | 16     |
| 365        | REST COMMITMENT (LOK) | 16     |
| 367        | DPI                   | 8      |
| 368        | TVPI                  | 8      |
| 385        | RVPI                  | 8      |
| 372        | IRR GROSS             | 8      |
| 373        | IRR NET               | 8      |
| 21         | MARKET VALUE.         | 16     |

### 7.2. Transaction list

The transaction list can be used to provide an overview of the individual effects on the key figures.

|          | ~                      |        |
|----------|------------------------|--------|
| Selected | columns                |        |
| Column n | o. Name                | Length |
| 86       | ALTERNATIVE ID CODE    | 11     |
| 19       | SECURITY NAME          | 30     |
| 23       | INVOICE AMOUNT IN(BAS) | 16     |
| 179      | P.E. CATEGORY          | 20     |
| 180      | EFFECT ON MULTIPLE     | 9      |
| 181      | EFFECT ON NET IRR      | 9      |
| 182      | EFFECT ON GROSS IRR    | 9      |
| 183      | EFFECT ON NAV          | 9      |

### 7.3. Period statement

The period statement contains columns for 15 inflows + total and 15 outflows + total. TWR calculations also include PE investments, so a TWR yield can be calculated too.

| D   | Code        | ✓ Shares in front: □              |        |   |
|-----|-------------|-----------------------------------|--------|---|
| a i | Selected co | lumns                             |        | _ |
|     | Column no.  | Name                              | Length | ^ |
|     | 448         | PE INFLOW 2 I PER. BAS            | 12     |   |
|     | 449         | PE INFLOW 3 I PER. BAS            | 12     |   |
|     | 447         | PE INFLOW 1 I PER. BAS            | 12     |   |
|     | 446         | PE OUTFLOW 5 I PER. BAS           | 12     |   |
|     | 465         | PE OUTFLOW 6 I PER. BAS           | 12     | = |
|     | 474         | PE OUTFLOW 15 I PER. BAS          | 13     | 1 |
|     | 477         | PE INFLOW 8 I PER. BAS            | 12     |   |
|     | 478         | PE INFLOW 9 I PER. BAS            | 12     |   |
|     | 485         | PE TOTAL OUTFLOW I PERIODEN (BAS) | 16     |   |
|     | 486         | PE TOTAL INFLOW I PERIODEN (BAS)  | 16     | ~ |

#### 7.3.1. Report with statement of yield

A suggested period statement report is shown below, with a number of columns showing components used to determine the yield and a breakdown of these into a price part and an exchange rate part.

| Column no. | Name                              | Length | 4 |
|------------|-----------------------------------|--------|---|
| 4          | ID CODE                           | 11     |   |
| 5          | SECURITY NAME                     | 30     |   |
| 426        | HJ VA                             | 3      |   |
| 395        | IRR %                             | 8      | = |
| 400        | IRR % (DOM)                       | 8      |   |
| 336        | TWR EXP(BAS)                      | 8      |   |
| 337        | TWR EXP(DOM)                      | 8      | H |
| 20         | VAE.O                             | 16     |   |
| 485        | PE TOTAL OUTFLOW I PERIODEN (BAS) | 16     |   |
| 486        | PE T I PER                        | 16     | 1 |

| 11 | MARKET VALUE B.O.P.         | 16 |   |
|----|-----------------------------|----|---|
| 51 | YIELD A.M.V.                | 14 |   |
| 39 | UNREAL. P/L PRICE, A.M.V.   | 14 |   |
| 45 | UNREAL.P/L EXC RATE, A.M.V. | 14 | ~ |

#### 7.3.2. Overview report of outstandings on dividends and tax

The period statement includes a number of columns to show outstandings related to dividends, tax and refunds of these.

| Selected co | olumns                    |        |
|-------------|---------------------------|--------|
| Column no.  | Name                      | Length |
| 4           | ID CODE                   | 11     |
| 5           | SECURITY NAME             | 30     |
| 181         | REFUND DIVIDEND TAX       | 12     |
| 221         | EXPECT.REFND DIV.TAX BAS. | 12     |
| 222         | EXPECT.REFND DIV.TAX DOM. | 12     |
| 223         | REFUND DIV.TAX DOM.       | 12     |
| 224         | REFUND CORRECT.BAS        | 12     |
| 225         | REFUND CORRECT.DOM        | 12     |
| 226         | OUTSTANDING DIV.TAX. BAS  | 12     |

### 8. Year-end and Finanslink

Private Equity is included in PORTMAN's Year-end and Finanslink modules. Adjustments may be made for a year or period. Annual adjustments can be run on any date and will each appear as one figure, as it is not possible to split them into a price and an exchange rate element.

To support the integration with Finanslink, a large number of new entry types (810-845) have been set up.

### 9. Help to import transaction

Clients in PORTMAN's Alternative Investments module have typically invested in private equity before buying the module. The historical processing may have taken place in PORTMAN or in another system. The Alternative Investments module is supplied without any data. That means it is the client's job to get the historical transactions entered into PORTMAN.

Vitec therefore provides an Excel spreadsheet to help with the task of entering historical transactions into PORTMAN.

The Excel sheet is used to import transactions. The specific fields should therefore be populated in the spreadsheet, so the transactions can be imported into PORTMAN. The data dump to from the Excel sheet is placed on the named path in the spreadsheet and then has to be moved to the folder from which the transactions are read in the import.

There are three types of transaction: Commitment, Inflow and Outflow.

The practice is described in more detail in a separate guide, which can be requested from Vitec.

### 10. Online help

A number of new help texts have been set up for the module in PORTMAN Online Help.

### 11. Calculation principles

The calculation of private equity key figures and overall calculations are described below.

#### Calculation of NAV:

NAV<sub>last returned</sub> + Outflows - Inflows

= NAV

Outflows and inflows are since latest NAV returned and are marked to show that they are to affect 'NAV'.

#### Market value (no accr. interest)

Calculated as latest NAV in relation to settlement date adjusted for outflow and inflow transactions marked to show that they are to be included in the calculation of NAV.

#### Market value

Equal to market value.

#### Start adjusted value

Equal to market value on the opening date.

#### Book value

Calculated as latest book value in relation to settlement date adjusted for subsequent outflow and inflow transactions marked to show that they are to affect NAV.

#### Cost price

Not calculated.

| Value           | Description                                                                                   |
|-----------------|-----------------------------------------------------------------------------------------------|
| Commitment      | Sum of commitment transactions since the start.                                               |
| Remaining       | Remaining commitment since the start, calculated as:                                          |
| commitment      | Commitments – outflows marked to show that they affect rest. commitment + Recallable inflows. |
|                 | Commitment covers all adjustments up and down (PC transactions).                              |
| Paid-in capital | The amount paid into the fund since the start, calculated as:                                 |

|                      | Sum of outflow transactions marked to show that they are to affect 'Multiple'.                                                                                                    |
|----------------------|----------------------------------------------------------------------------------------------------|
|                      | Always calculated from start-up.                                                                                                    |
| DPI multiple         | Distributed to paid in:<br>Inflows/Paid-in capital<br>Inflow transactions (PE amount) marked to show that they are<br>to affect 'Multiple' are included in the calculation.<br>Always calculated from start-up.                                                                                                    |
| TVPI multiple        | <ul> <li>Total value to paid in: (NAV + inflows)/Paid-in capital</li> <li>Note that purchases and sales are also included in the calculation.</li> <li>Always calculated from start-up.</li> <li>NAV last adjusted as of date</li> <li>Inflows since latest NAV, where the transactions are</li> <li>marked to show that they are to affect 'NAV'.</li> <li>PIC since the start</li> </ul> |
| RVPI multiple        | Residual value to paid-in<br>NAV/Paid-in capital<br>Calculation as from Start<br>• NAV last adjusted as of Date<br>• PIC is since the start<br>May also be calculated as:<br>RVPI = TVPI - DPI                                                                                                    |
| PIC multiple         | Paid-in capital/Commitment<br>Calculation as from start-up                                                                                                    |
| ACC IRR<br>Net/Gross | The transaction section states that it must be possible to<br>specify whether the transaction is to be included net or gross<br>in the IRR calculation.<br>Transactions marked 'net' will be included in the Net IRR<br>calculation.<br>Transactions marked 'gross' will be included in the Gross IRR<br>calculation.<br>Calculation as from start-up                                      |
| Gain/loss            | Profit/loss:<br>'Start adjusted'<br>NAV (end) – Outflows + inflows – NAV (start).<br>Inflows/outflows should be marked to show that they affect<br>'NAV'.<br>Book value<br>BV (end) – Outflows + inflows – BV (start).<br>BV bases both on the latest adjustment.                                                                                                    |

#### Calculation of IRR:

- Internal interest is calculated from the start to the specified date. 'Entry date' from the basic data for the fund is used as the start date.
- A cash flow is calculated consisting of the outflow and inflow transactions (PO/PI) which fall into the period and are marked to show that they are to be included in the IRR calculation. The adjusted NAV as at the 'to-date' is also included.
- The internal interest is the rate which gives a value of 0 (zero) when used to discount future cash flows